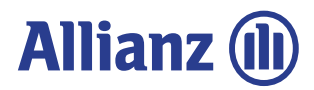

# Моят Дом

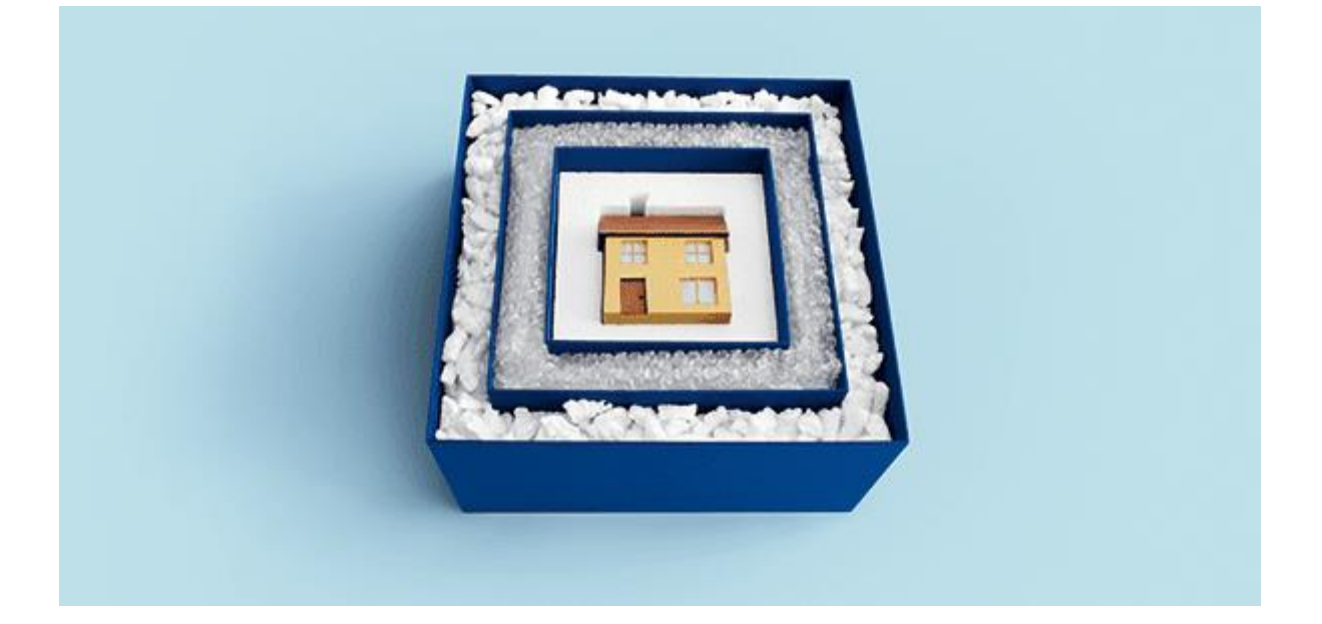

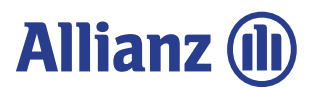

| Съдържание |
|------------|
|------------|

| 1.   | Първи екран – Вид на имуществото                                     | 3  |
|------|----------------------------------------------------------------------|----|
| 2.   | Втори екран — Съгласия и декларации                                  | 4  |
| 3.   | Трети екран — Данни за имота                                         | 5  |
| 3.1. | Вид на имота – избира се от падащото меню                            | 5  |
| 4.   | Четвърти екран – Данни за имота                                      | 6  |
| 4.1. | Площ на имота                                                        | 6  |
| 4.2. | Застрахователна сума за движимо имущество                            | 6  |
| 4.3. | Регистрирани претенции – избраният отговор е маркиран в светло синьо | 7  |
| 4.4. | При коректно попълване на всички данни се активира бутон             | 7  |
| 5.   | Пети екран – Оферта                                                  | 7  |
| 5.1. | Меню "Отвори опции"                                                  | 8  |
| 6.   | Шести екран – Финални данни за собственика                           | 9  |
| 6.1. | Начална дата на валидност на полицата                                | 9  |
| 6.2. | Имуществото закупено ли е с банков кредит                            | 9  |
| 6.3. | Собственик и застраховащ                                             | 9  |
| 6.4. | Адрес на собственика и застрахованото имущество                      | 9  |
| 7.   | Седми екран – Финални данни за собственика                           | LO |
| 7.1. | Вариант 1 1                                                          | 10 |
| 7.2. | Вариант 2 1                                                          | 10 |
| 8.   | Осми екран – Финални данни за вас                                    | 11 |
| 9.   | Девети екран – Проверка и потвърждение на данните                    | 12 |
| 10.  | Десети екран                                                         | L3 |
| 10.1 | . "Печат на документи"1                                              | 13 |
| 10.2 | . "КЕП Евротръст"1                                                   | 4  |
| 10.3 | . При успешно електронно подписана полица1                           | 4  |
| 10.4 | . Изпращане на линк за плащане 1                                     | 15 |
| 11.  | Съобщения за грешка                                                  | ۱5 |

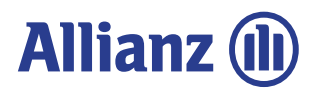

# 1. Първи екран – Вид на имуществото

От падащото меню се избира вид на имуществото, което ще се застрахова:

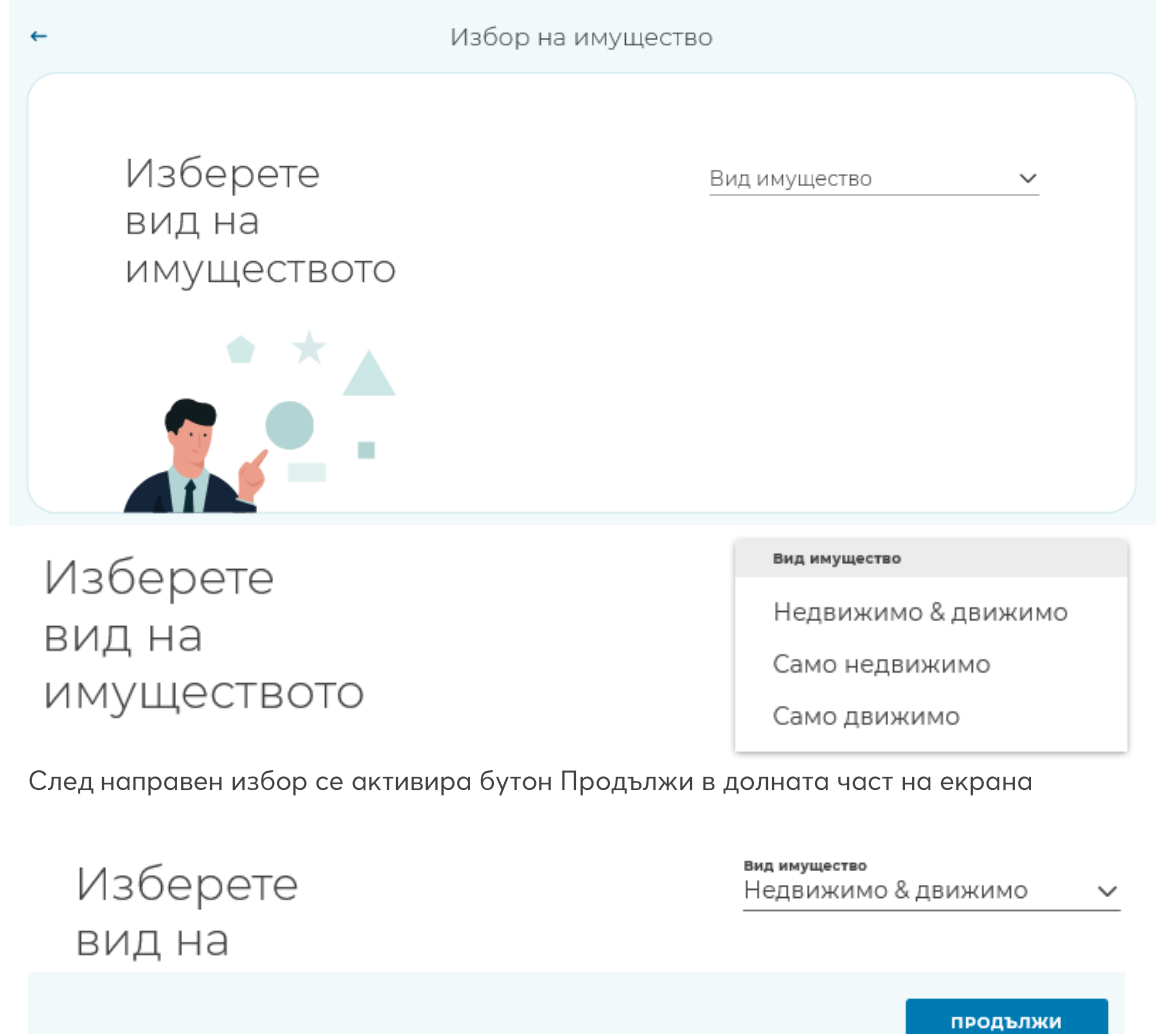

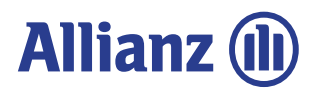

## 2. Втори екран – Съгласия и декларации

| ← | Съгласия и Декларации 📚                                                                                                    |
|---|----------------------------------------------------------------------------------------------------|
|   | • Задължително поле                                                                                                    |
|   | <b>ДЕКЛАРАЦИИ:</b> <ul> <li>На клиента е предоставена възможност да се запознае с преддоговорната информация по КЗ</li> <li>(Информация за застрахователя и Информационен документ за застрахователен продукт) *</li> </ul> |
|   | На клиента е предоставена възможност да се запознае със Съобщението за защита на личните<br>данни на ЗАД "Алианц България" (Privacy notice) *                                                                               |
|   | На клиента са определени нуждите и потребностите *                                                                                                    |
|   | Клиентът изразява съгласие личните му данни да бъдат използвани за изпращане на рекламни и промоционални материали                                                                                                    |
|   | Клиентът изразява съгласие за електронна комуникация между страните                                                                                                    |
|   | <b>СЪГЛАСИЯ</b><br>Клиентът засевева, че е*                                                                                                    |
|   | ○ Съгласен ○ Не е съгласен                                                                                                    |

Първите три полета са задължителни за избиране. С тях отбелязвате, че на клиента е предоставена възможност да се запознае с преддоговорната информация и съобщението за личните данни и, че са определени нуждите и потребностите му. Следващите две полета не са задължителни, но е препоръчително да са отбелязани. Четвъртото касае т.нар. "маркетингово съгласие", а петото – съгласието за електронна комуникация между страните, което задължително се маркира със "Съгласен". Съгласие за електронна комуникация между страните означава, че официалната комуникация между Алианц и клиента по повод ликвидация на щети, промяна в условията по полицата и др. може да се осъществява по електронен път, а не чрез хартиени писма.

Съгласието за получаване на Наръчник "Моят дом" на имейл означава, че при издаване на полицата, заедно с другите документи, системата ще генерира Декларация за получаване на ОУ по имейл и ще изпрати автоматично писмо с Наръчника до посочения в полицата електронен адрес на Застраховащия.

След отбелязване минимум на трите задължителни декларативни полета и съгласие за ОУ на имейл се активира бутон "Продължи".

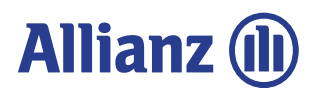

# 3. Трети екран – Данни за имота

## 3.1. Вид на имота – избира се от падащото меню.

| •    | 1 Имущество ————                   | – 😨 Вашата оферта ③ Собствения                  |               |                                                                                                    |                                                                                                    |
|------|------------------------------------|-------------------------------------------------|---------------|----------------------------------------------------------------------------------------------------|----------------------------------------------------------------------------------------------------|
|      | Данни за имота                     |                                                 | 로 Покажи опци | и                                                                                                    |                                                                                                    |
|      | Какъв е видът на<br>имуществото?   | Вид на имуществото                              | <u> </u>      | вид на инуциството<br>∽ Еднофамилни и двуфамилни къщи<br>Апартамент                                                                                                    |                                                                                                    |
| 3.2. | Пощенски код и адрес.              |                                                 |               |                                                                                                    |                                                                                                    |
|      | Какъв е адресът на<br>имуществото? | Пощенски код<br>Населено място<br>Улица и номер | ~             | 7004945018 1046           280         ×           1280         ×           1280         ×           2280         2800           2801         2802           2802         2803 | Розранития над<br>2800 ~<br>Инстаная инсто<br>БЕЛЕВЕХЧЕВО<br>ВИХРЕН<br>ГОЛЕМ ЦАЛИМ<br>МАЛКИ ЦАЛИМ<br>САНДАНСКИ<br>СТОЖА |
|      |                                    |                                                 |               | Населено място<br>ПЛОВДИВ ~                                                                                                    |                                                                                                    |

Пощенският код се избира от номенклатура. На първия ред започва да се изписва ПК и се отварят всички кодове, съдържащи въведените цифри. След като бъде намерен, ПК се избира **задължително** с мишката. Името на населеното място се изписва автоматично и полето не е активно за редакция. В случай, че има повече от едно населено място с избрания ПК, то се отваря ново падащо меню, с изброени всички населени места с този код. Отново се избира с мишката.

Пълният адрес на застрахованото имущество се изписва в поле Улица и номер. Максимална дължина – 80 символа. Напр.: бул. Александър Стамболийски 251, бл.16, вх.А, ет.4, ап.78 или УПИ IX-26, кв.48

## 3.3. Предназначение на имота – избира се от падащото меню

| Какво е<br>предназначението на<br>имота? | Предназначението на имота 🗸 | предназначението на имота<br>Постоянно жилище<br>Ваканционен имот                                                                                                    |
|------------------------------------------|-----------------------------|----------------------------------------------------------------------------------------------------|
| Година на<br>построяване?                | Година на построяване 🗈     | X         2000 - 2019         >           HSGeptre roguna и месец         2000         2001         2003           2004         2005         2005         2007           2008         2009         2010         2011           2012         2013         2014         2015           2016         2017         2018         2019 |
| 3.5. При коректно попълване на в         | сички данни се активиро     | а бутон продължи                                                                                                    |

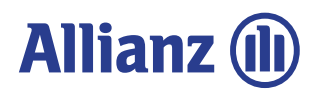

# 4. Четвърти екран – Данни за имота

### 4.1. Площ на имота

въвежда се в цяло число

| Каква е площта на | Площ на имота | m²               | площ на имота<br>119 | m²   |
|-------------------|---------------|------------------|----------------------|------|
| имота?            |               | 89m <sup>3</sup> |                      | 89m² |

#### 4.1. Застрахователна сума за недвижимо имущество

изчислява автоматично препоръчителната застрахователна сума = равна на минималната
 застрахователна сума (мин. разценка на кв.м. за избрания регион х посочената квадратура) + 20%.
 Минималната застрахователна сума е посочена под чертата в дясно.

| Каква е стойността на | Застрахователна сума<br>84 000 | лев                   |
|-----------------------|--------------------------------|-----------------------|
| недвижимото           | Минимели                       | а стояност 70 000 лев |
| имущество?            | nt                             | юмени стойностт       |

Препоръчителната застрахователна сума може да бъде променена като се постави "чек" в квадратчето на поле Промени стойността. Полето се активира и потребителят може да въведе произволна стойност, която не може да бъде под минималната, указана под чертата или максималната за продукта.

| лна сума<br>Лева               | 3actpaxoeate<br>100 000 | лева                | Застрахователна сума<br>84 000 |
|--------------------------------|-------------------------|---------------------|--------------------------------|
| Минимална стойност 70 000 леяа |                         | гойност 70 000 леяв | Минимална ст                   |
| Промени стояността             |                         | ени стояността      | 🔽 Пром                         |

При "клик" извън полето промените са приети.

#### 4.2. Застрахователна сума за движимо имущество

 изчислява автоматично препоръчителната застрахователна сума, която е равна на 20% от избраната застрахователна сума за недвижимо имущество (диапазонът на застрахователни суми е посочен под черта в дясно).

| Каква е стойността на | Застрахователна сума<br>20 000 | лева               |
|-----------------------|--------------------------------|--------------------|
| движимото             | 20 000 л                       | ева - 100 000 лева |
| имущество?            | Проме                          | ни стояността      |

Препоръчителната застрахователна сума може да бъде променена като се постави "чек" в квадратчето на поле Промени стойността. Полето се активира и потребителят може да въведе произволна стойност, която трябва да бъде в посочения диапазон, указан под чертата.

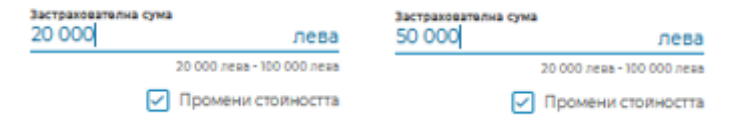

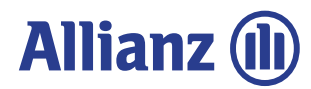

### 4.3. Регистрирани претенции – избраният отговор е маркиран в светло синьо.

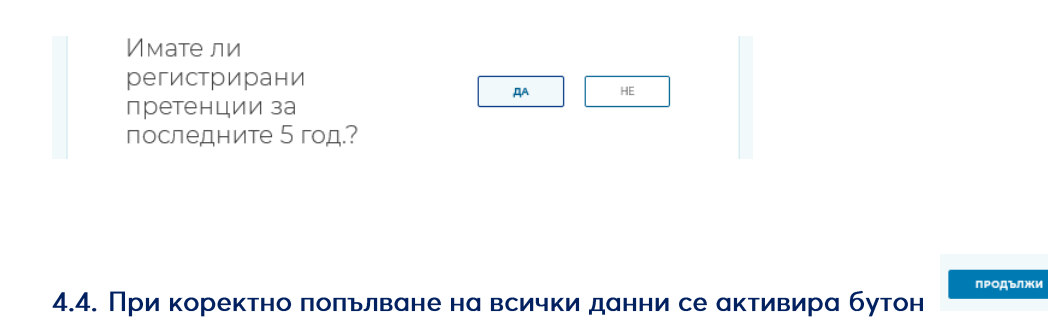

# 5. Пети екран – Оферта

На този екран се визуализират цените на трите пакета – Комфорт, Екстра, Макс въз основа на въведените параметри. Екранът е позициониран на офертата, отбелязана с етикет "Най-продаван". Възможност за промяна на предложен пакет, избор на падежен план, редакция на застрахователни суми, избор на допълнителни покрития – земетресение, увеличен лимит за ГО и Стъкла, избор на самоучастие.

|                                                        |                                                                                                    |                   |                                                                                                    |                                                                                    |                                                                   | най-продаван                     |                                 |                    |               |              |
|--------------------------------------------------------|----------------------------------------------------------------------------------------------------|-------------------|----------------------------------------------------------------------------------------------------|------------------------------------------------------------------------------------|-------------------------------------------------------------------|----------------------------------|---------------------------------|--------------------|---------------|--------------|
| Комфорт<br><b>232.60 лв.</b>                           | -                                                                                                    |                   |                                                                                                    | Екстра<br><b>263.81 лв.</b>                                                        |                                                                   | Макс                             |                                 | * Избран пакет     |               |              |
|                                                        |                                                                                                    |                   |                                                                                                    |                                                                                    |                                                                   |                                  |                                 | * Възможност за    | промяна на    |              |
| акет                                                   |                                                                                                    |                   |                                                                                                    |                                                                                    | Z                                                                 | Промени                          |                                 | избрания пакет.    |               |              |
|                                                        |                                                                                                    |                   |                                                                                                    |                                                                                    | Застрахователна                                                   | а сума :                         |                                 | • * Промяна на зас | страховател   | ните         |
| MAKC                                                   |                                                                                                    |                   |                                                                                                    |                                                                                    | Недвижимо: Дви                                                    | жимо: 30,000.00 лв.              |                                 | суми – отваря се   |               | П            |
|                                                        |                                                                                                    |                   |                                                                                                    |                                                                                    | 100,000.00 //B.                                                   |                                  |                                 | изскачащ прозор    | сец.          | Barren nya   |
|                                                        |                                                                                                    |                   |                                                                                                    |                                                                                    | 383.15 /                                                          | 1В.                              |                                 | * Цена на избран   | ния пакет.    | Annue supart |
| кво е покри                                            | то:                                                                                                    |                   |                                                                                                    |                                                                                    | 1 вноска                                                          |                                  |                                 | * 14               |               | 1            |
|                                                        |                                                                                                    |                   |                                                                                                    |                                                                                    |                                                                   |                                  |                                 | * Избор на план    | за плащане.   |              |
| <ul> <li>Пожар, уда<br/>имплозия,</li> </ul>           | ар от м<br>удар о                                                                                                    | ьлния,<br>т летат | експл<br>елен а                                                                                                    | озия,<br>апарат,                                                                   | план на плащане                                                   | -5 %                             |                                 | * Избор на покри   | тие           |              |
| удар от пъ<br>Природни                                 | гно пре<br>бедств                                                                                                    | евозно<br>вия     | средс                                                                                                    | TBΟ,                                                                               | 4 ВНОСКИ 2 ВНОСКИ                                                 | 1 BHOCKA                         |                                 | Земетресение. В    | ключено по    |              |
| <ul> <li>Домашен а<br/>разходи</li> </ul>              | асистан                                                                                                    | нс, Заст          | рахов                                                                                                    | ани                                                                                |                                                                   |                                  |                                 | подразбиране.      |               |              |
| 🗸 Гражданск                                            | а отгов                                                                                                    | ворнос            | г                                                                                                    |                                                                                    |                                                                   |                                  |                                 | Изключено          | Искате ли пон | рити         |
| 🗸 Течове от т                                          | гръбоп                                                                                                    | роводи            | 1, Стък                                                                                                    | ла                                                                                 | Искате ли покритие ср<br>Земетресение?                            | ещу —                            |                                 |                    | срещу Земетр  | есен         |
| <ul> <li>дражба, Зл</li> <li>трети лица</li> </ul>     | іоумиц<br>а, вкл. в                                                                                                    | ілени д<br>андали | цейств<br>13ЪМ                                                                                                    | зия на                                                                             | Земетресение      Лоилага се самојучастие в размер на 2% от застр | акователната сума,               |                                 |                    | Semerp        | ecera        |
| * Отвара                                               | а Пе                                                                                                    | йлта              | пи                                                                                                    | n                                                                                  |                                                                   |                                  |                                 | * Бутон за увелич  | чение на лик  | илти         |
| пакатит                                                | а <u>д</u> е                                                                                                    | 101               | 5161                                                                                                    | 50                                                                                 |                                                                   |                                  |                                 | за ГО и Стъкла.    |               |              |
|                                                        | Комфорт                                                                                                    | Екстра            | Макс                                                                                                    | Описание на покритието                                                             | Искате ли да увеличит<br>Гражданска отговорно                     | е лимитите за<br>ст. от 5.000 лв |                                 |                    |               |              |
| Понар, Удар от мълния,<br>Експлозия, Имплозия, Удар от |                                                                                                    |                   | ~                                                                                                    |                                                                                    | на 15 000 лв. и за стъкл<br>5 000 лв.?                            | а от 500 лв. на                  |                                 | * Избор на самоу   | /частие.      |              |
| петателен апарат, Удар от<br>пътно превозно средство   |                                                                                                    |                   |                                                                                                    |                                                                                    | 🕥 Увеличи лимит                                                   | а                                |                                 | . ,                |               |              |
| природни бедствия                                      | , in the second second |                   | · ·                                                                                                    | покрава ремонта или въсстановлането на<br>Осигурава съдей стаке при възникане на с |                                                                   |                                  |                                 |                    |               |              |
| pressure acresses                                      |                                                                                                    | Ŭ                 | , in the second second se | нины назделения системи, ремонт Лай 2020<br>Асистане центар.                       |                                                                   | 4                                | Самоучастие                     |                    |               |              |
| астраховани разходи                                    | ~                                                                                                    | ~                 | ~                                                                                                    | Покрыва размоди за новојеки или нати на к                                          | Изберете самоучастие                                              |                                  | 70 лв във во                    | яко събитие        |               |              |
| ръбопроводи                                            | ×                                                                                                    | ~                 | ~                                                                                                    | Покрика аради, проко приченник от котича                                           | Не се прилага                                                     | ~                                | <ul> <li>Не се прила</li> </ul> | 10                 |               |              |
| лыкла                                                  | ×                                                                                                    | ~                 | ~                                                                                                    | Покрика скупкане на стыластилотанети, к                                            |                                                                   |                                  | пе се прила                     | aru -              |               |              |
| бранба                                                 | ×                                                                                                    | ×                 | ~                                                                                                    | Понрива вроди от чранба и грабон, свързан                                          |                                                                   |                                  |                                 |                    |               |              |
| Зпоумишлени действия на<br>трети лица, вкл. вандализми | ×                                                                                                    | ×                 | ~                                                                                                    | Покрана клауницияно укранорня кли разр                                             |                                                                   |                                  |                                 |                    |               |              |

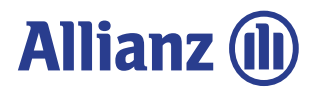

В долната част на екрана се визуализиран размерът на премията, съобразно избрания падежен план – една, две или четири вноски.

|                           |                | Премия 201.59 ЛВ./2 вноски |                |        | 100.01               |                |
|---------------------------|----------------|----------------------------|----------------|--------|----------------------|----------------|
| 797 15 88                 |                | (0712                      | ИЗБЕРЕТЕ ПАКЕТ | Премия | 100.81 ЛВ. /4 вноски |                |
| Премия 303.13 ЛВ./1вноска | ИЗБЕРЕТЕ ПАКЕТ | <b>403.12 ЛВ.</b> /год.    |                |        | 403.12 лв./год       | ИЗБЕРЕТЕ ПАКЕТ |

Бутон "Изберете пакет" е активен, при избор се преминава на следващ екран.

## 5.1. Меню "Отвори опции"

| 🗧 🕕 Имущество 💈 Вашата оферта — |                 | 3 Собственик 🕢 В          |
|---------------------------------|-----------------|---------------------------|
| Изберете най-г                  | юдходящия за Ва | ІС ПАКЕТ 🤇 🗟 Отвори опции |
|                                 |                 |                           |
|                                 |                 | НАЙ-ПРОДАВАН              |
| Комфорт                         | Екстра          | най-продаван<br>Макс      |

С натискането на "Отвори опции", в дясната част на екрана се отваря допълнително меню. Чрез него са достъпни следните допълнителни функционалности:

| одящия за Вас па                                                                                                    | Кет 🕲 Затвори опции                                                                                                    |
|----------------------------------------------------------------------------------------------------|----------------------------------------------------------------------------------------------------|
| най-продаван<br>Макс                                                                                                    | * да бъде променен посредникът по полицата.<br>Опцията е налична за служители от Главни<br>представителства и Представителства. В<br>останалито случан о запожон посродник на           |
| Промени           Застрахователна сума :           Недвижимо:         Движимо:           100,000.00 лв.         30,000.00 лв.       | останалите случай е заложен посредник на<br>301/3010000/ЦЕН ~<br>отстъпка от комисион<br>Избор<br>0% ~                                                                                  |
| <b>383.15 лв.</b><br>1 вноска<br>План на плащане                                                                                    | * да се изпрати оферта по имейл до клиент.<br>Изпрати по имейл<br>* да се генерира оферта в PDF формат, която да<br>бъде запазена локално на компютъра.                                 |
| 4 вноски<br>2 вноски<br>-5%<br>1 вноска                                                                                             | <ul> <li>Тенерирай РОГ</li> <li>* да се запази оферта в портала. Запазената оферта може да бъде намерена на по-късен етап през меню Оферти, за да се продължи работа по нея.</li> </ul> |
| Искате ли покритие<br>срещу Земетресение?<br>О Земетресение<br>Притита се самоучастие в размер на 2% от<br>застрановлетенната сума. | ЗАПАЗИ                                                                                                    |

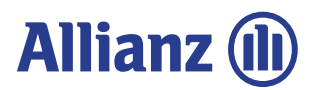

## 6. Шести екран – Финални данни за собственика

## 6.1. Начална дата на валидност на полицата

 по подразбиране е зареден следващ календарен ден. Променя се чрез натискане на календарчето и избор на дата. Датата може да бъде само бъдеща. Минали дати не са разрешени.

| ОТКОЯ Дата     |                      |
|----------------|----------------------|
| искате да бъде | Начална д<br>08/04/2 |
| валидна        |                      |
| застраховката? |                      |

| 08/04/2023 |            |
|------------|------------|
|            | DD.MM.YYYY |
|            |            |
|            |            |
|            |            |

## 6.2. Имуществото закупено ли е с банков кредит

– при избор на ДА се отваря допълнителен ред и от падащото меню се избира банката-кредитор, която се записва в полицата като ползващо лице.

| Имуществото<br>закупено ли е с<br>банков кредит?                                                          | ДА             | HE |
|----------------------------------------------------------------------------------------------------|----------------|----|
| Моля, въведете името на банката, от която сте<br>получили ипотечен кредит за закупуване на<br>имуществото | Име на банката | ~  |

## 6.3. Собственик и застраховащ

– отбелязва се дали собственикът и застраховащият са едно и също лице. При отговор "НЕ" на последващите екрани се въвеждат данните и на двете лица. В случай, че съвпадат се въвеждат единствено данни за собственика. Избраният отговор е оцветен в светло синьо. При собственик Юридическо лице, задължително се попълва и Застраховащ, който е Физическо лице.

Собственикът и застраховащият едно и също лице ли са?

|  | ДА |  | HE |  |
|--|----|--|----|--|
|--|----|--|----|--|

## 6.4. Адрес на собственика и застрахованото имущество

– отбелязва се дали въведеният по-рано адрес на застрахованото имущество (на трети екран – Данни за имота) съвпада с адреса за кореспонденция на собственика. При избор на "ДА" на следващ екран адресът не се въвежда. В полицата като адрес за кореспонденция се записва адресът на застрахованото имущество. При избор на "НЕ" се отваря поле за въвеждане на адрес за кореспонденция със собственика. Изборът е оцветен в светло синьо.

| Адресът на<br>имуществото съвпада<br>ли с адреса за<br>кореспонденция на<br>собственика? | ДА        | НЕ             |         |          |  |
|------------------------------------------------------------------------------------------|-----------|----------------|---------|----------|--|
| 5. При коректно попълване на вси                                                         | ички данн | ни се активира | а бутон | продължи |  |

6.

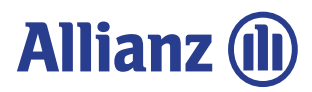

# 7. Седми екран – Финални данни за собственика

7.1. Вариант 1 – адресът на застрахованото имущество съвпада с адреса за кореспонденция на собственика

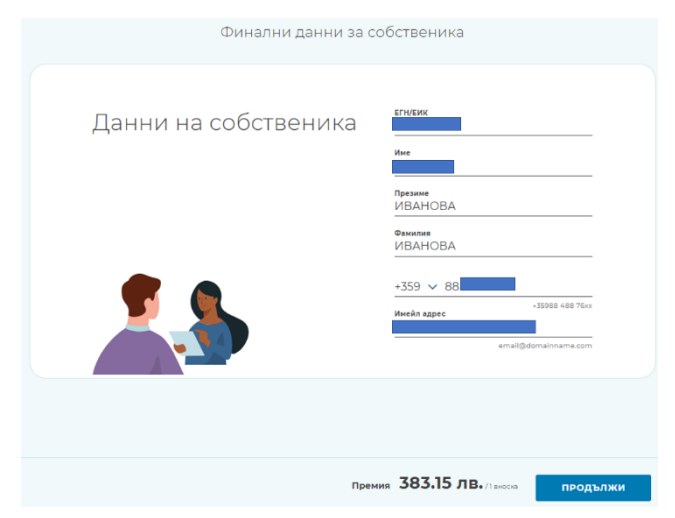

След въвеждане на ЕГН или ЕИК на собственика, в случай, че контрагентът съществува в базата данни, то същите се зареждат автоматично. Полетата са отключени за редакция, ако такава се налага.

При коректно попълнени данни се активира бутон "ПРОДЪЛЖИ".

**7.2.** Вариант 2 – адресът на застрахованото имущество НЕ съвпада с адрес за кореспонденция на собственика.

| Финални данни за о   | собственика                                                     |
|----------------------|-----------------------------------------------------------------|
| Данни на собственика | егн/еик                                                         |
|                      | ине<br>Презнике<br>ИВАНОВА<br>Фамилия                           |
|                      | ИВАНОВА<br>+359 V 88<br>Инейл адрес -35988 488 76сг             |
|                      | етай@domainname.com<br>Пещенски код за кореспонденция<br>1000 ✓ |
| <u> </u>             | СОФИЯ Улица, номер<br>Ж.к. ГЕО МИЛЕВ, Бл.127                    |

След въвеждане на ЕГН или ЕИК на собственика, в случай, че контрагентът съществува в базата данни, то същите се зареждат автоматично. При този вариант се отварят допълнителни полета с адрес за кореспонденция на собственика. Полетата са отключени за редакция, ако такава се налага.

При коректно попълнени данни се активира бутон "ПРОДЪЛЖИ".

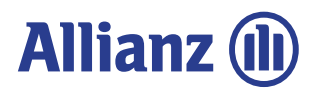

# 8. Осми екран – Финални данни за вас

Този екран се активира единствено в случай, че са посочени две различни лица за собственик и застраховащ. Попълват се данните на лицето, което сключва полицата.

В случай, че застраховащият фигурира в базата данни, след въвеждане на ЕГН те се зареждат автоматично. Полетата са отключени за редакция.

| Финал                 | пни данни за Вас                                                                                               |
|-----------------------|----------------------------------------------------------------------------------------------------|
| Вашите лични<br>данни | еги<br>Име<br>Презиме<br>ПЕТРОВА<br>Фамилия<br>БЕЛЧЕВА                                                         |
|                       | -3598 488 76ск<br>Имеёл адрес -35988 488 76ск<br>етаl@domainname.com<br>Пощенски код за кореспонденция<br>1000 |
| 5                     | Чассанию името<br>СОФИЯ ✓<br>Улица, номер<br>Ж.к. БЛ.615 ВХ.Е. ЕТ.7 АП.89                                      |
|                       | премия 383.15 ЛВ. Декса                                                                                        |

При коректно попълнени данни се активира бутон "ПРОДЪЛЖИ".

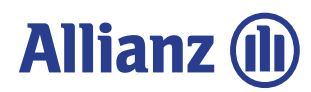

# 9. Девети екран – Проверка и потвърждение на данните

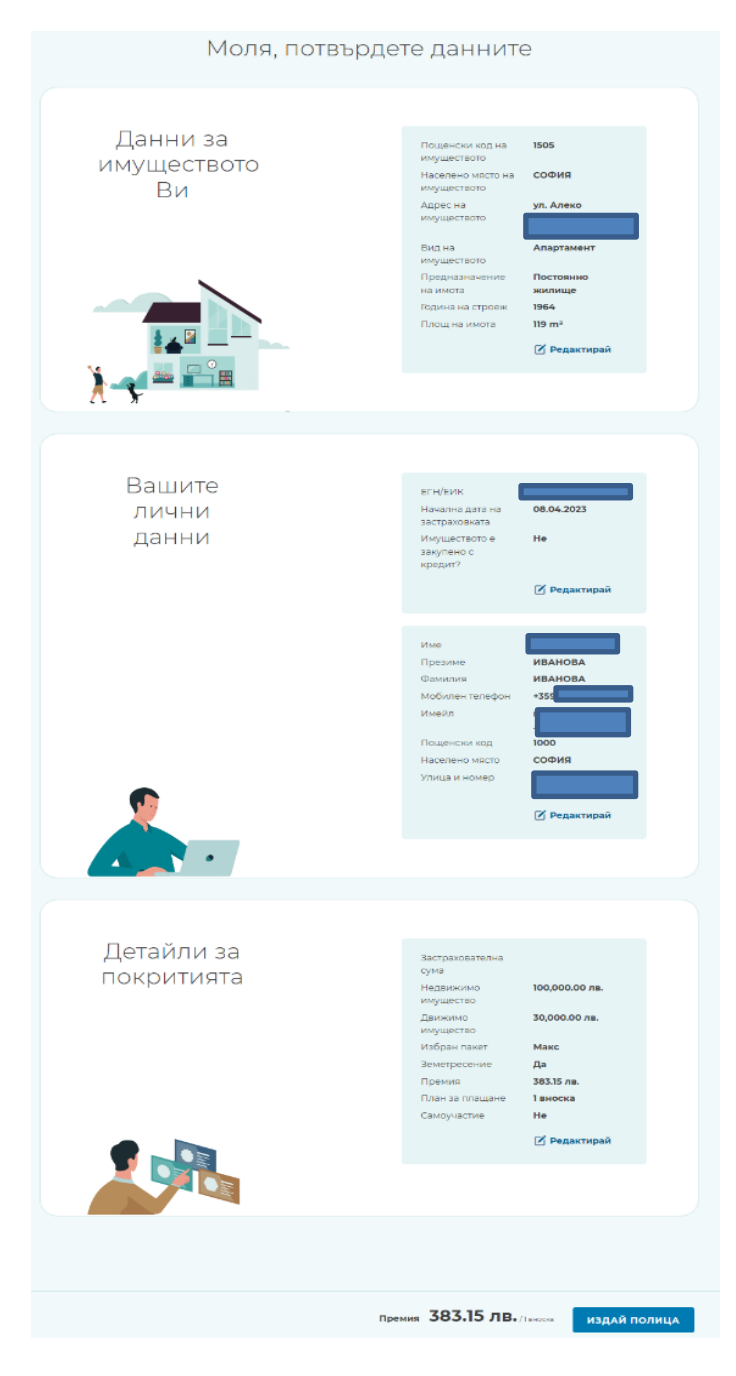

\* Данни на застрахованото имущество

\* Бутон "Редактирай" връща потребителя на съответния екран за редакция.

\* Данни за собственика.

Бутон "Редактирай" връща потребителя на съответния екран за редакция.

 Детайли за избраните покрития – застрахователни суми недвижимо и движимо имущество, пакет, земетресение, годишна премия, брой вноски, самоучастие.

Бутон "Редактирай" връща потребителя на съответния екран за редакция.

Бутон "ИЗДАЙ ПОЛИЦА" е активен. С натискането му, потребителят потвърждава въведените данни и системата пристъпва към запис на полицата в базата данни и генериране на документи за печат.

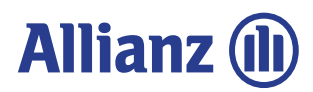

# 10. Десети екран – Полицата е издадена, печат на документи

При успешно издадена и записана полица се отваря следният екран.

**10.1.** "Печат на документи" - генерира и отваря в отделни прозорци на браузъра всички документи по полицата – полица, дебитно писмо, декларация за ОУ, декларация за лични данни. Необходимо е предварително да сте разрешили изскачащите прозорци (pop-up).

Чрез падащото меню може да се промени избора за печат като се размаркира даден документ.

| Полицата<br>Полица <b>овіоо</b><br>подго                       | е ИЗДАДЕНА<br>233013000022 е<br>отвена.                                                                                                    |              | Изпрати по имейл<br>Минк за<br>ПЛАЩАНЕ |
|----------------------------------------------------------------|----------------------------------------------------------------------------------------------------|--------------|----------------------------------------|
| тип документ<br>Дебит нота - банка, Д<br>печат на<br>документи | Цекларация за пот… ✓<br>КЕП<br>ЕВРОТРЪСТ<br>Моля, увери се, че<br>клиентът разполага с<br>Евротръст и е на<br>разположение в<br>момента да подпише. | Тип докумынт |                                        |
|                                                                |                                                                                                    |              |                                        |

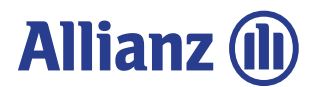

**10.2. "КЕП Евротръст"** – когато клиентът има Приложение Евротръст може да разпише всички документи с електронен подпис. Необходимо е клиентът предварително да е инсталирал апликацията на мобилно устройство, успешно да е преминал процес по идентификация, както и да са потвърдени неговите имейл и телефон.

Докато се изчаква електронното подписване се визуализират екраните по-долу:

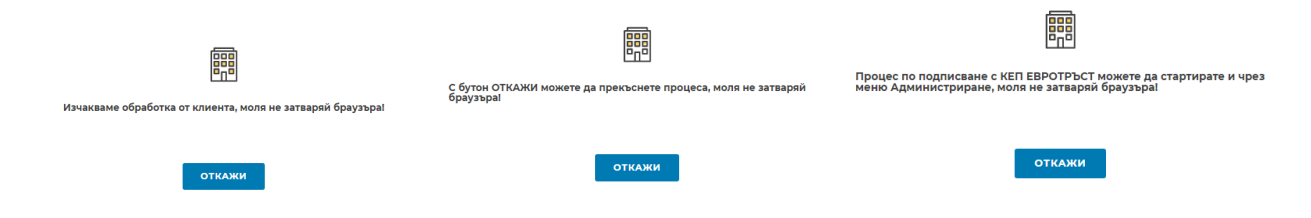

Не затваряйте браузера си докато процесът по подписване не завърши.

Вие също можете да приключите процеса по подписване с натискане на бутон Откажи, напр. ако клиентът не подписва в рамките на няколко минути.

При отказ от страна на клиент да подпише, на екран се визуализира следното съобщение:

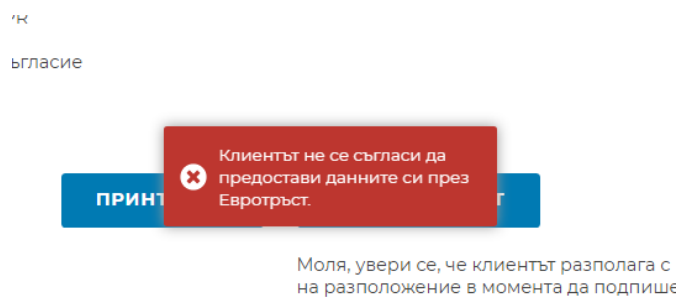

В този случай полицата НЕ Е подписана, като можете да рестартирате процес по подписване или да подготвите документите за подписването им на хартия

**10.3.** При успешно електронно подписана полица с Евротръст се отваря следният екран, като всички подписани документи автоматично са съхранени в БПМ към съответния номер щета Електронно подписани документи НЕ СЕ разпечатват

| Полицата                                                              | е издадена                                                                               | Изпрати по             | имейл       |
|-----------------------------------------------------------------------|------------------------------------------------------------------------------------------|------------------------|-------------|
| Полица <b>08100</b><br>подг                                           | <b>233013000070</b> е<br>отвена.                                                         | ПЛАЦ                   | <b>LAHE</b> |
| <ul> <li>Документите са успец</li> <li>Застраховащият може</li> </ul> | ино подписани и изпратени към ЗАД Алианц<br>е да изтегли полицата си през профила си в Е | България.<br>Вротръст. |             |
| ПЕЧАТ НА<br>ДОКУМЕНТИ                                                 | КЕП ЕВРОТРЪСТ<br>Моля, увери се, че                                                      |                        |             |
|                                                                       | клиенты разполага с<br>Евротръст и е на<br>разположение в момента<br>да подпише.         |                        |             |

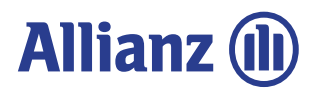

**10.4.** Изпращане на линк за плащане – отваря изскачащ прозорец. След въвеждане на имейл и "Изпрати" се изпраща линк към виртуалния ПОС на корпоративния сайт на Алианц.

| Изпрати по имейл     | Изпрати линк за |
|----------------------|-----------------|
| ☐ ЛИНК ЗА<br>ПЛАЩАНЕ | плащане         |
|                      | Имейл адрес     |
|                      | ИЗПРАТИ         |

## 11. Съобщения за грешка

**11.1.** При некоректно въведени или непълни данни в някое от полетата, същото светва в червено и/или извежда подходящо системно съобщение.

|                     |                                         |                                                                                                    |                                                       | егн/еик<br>55032625          |
|---------------------|-----------------------------------------|----------------------------------------------------------------------------------------------------|-------------------------------------------------------|------------------------------|
| Улица<br>Sofia      | и номер<br>В                            | Мобилен телефон<br>0885442694                                                                                                    |                                                       | Въведете валидно ЕГН или ЕИК |
| Бутон               | продължи<br>не се актие                 | ира до отстраняване                                                                                                    | +359887504962<br>е на грешката.                       | з.                           |
| 11.2.               | Бутон не с                              | е активира и, ако им                                                                                                    | а въпрос, на ко                                       | който не е отговорено.       |
| 11.3.               | При некоректно въве,                    | дени застрахователн                                                                                                    | и суми                                                |                              |
| (аке<br>іеді<br>іму | за е стойността<br>вижимото<br>щество?  | а на 50 000<br>страхователната сума за<br>движимо имущество<br>абва да е равна или по-<br>сока от изчислената<br>образно минималните<br>зценки за региона и<br>сочена в лявата част на<br>рана | ателна сума                                           |                              |
| Кан<br>дви<br>иму   | ква е стойността<br>ижимото<br>ущество? | На<br>рахователната сума за<br>кимо имущество не<br>е да е по-голяма от<br>ността на Недвижимото<br>цество                                                                                     | сума<br>Лев<br>14.000.леза - лез<br>Промени стояностт | : <u>Ва</u><br>нева<br>лта   |

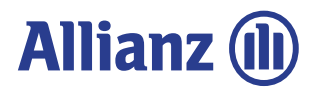

Забележка: При възникнал проблем, моля направете екранни снимки и ги изпратете заедно с описание на проблема на имейл adpec: portal@allianz.bg